# **Premier 24 Addendum**

# Introduction

This addendum provides additional information for control panels with Version 7.0 *Premier* 24 software and should be used in conjunction with the *Premier* 24 Installation Manual (INS248).

### **General Operation**

#### Control Panel Line Fault Input (L/M)

In accordance with BSIA form 175, the Line Monitor input on the control panel can detect a single or a dual path fault for use with the ATS Remote Test output type.

#### **Anti-Code Reset**

When 'Panel Grade 3' is enabled (see page 4), the Premier Anti-code reset reply code is a 6 digit number.

#### **User Codes**

To comply with PD6662: 2004/EN 50131-1 Grade 3, when 'Panel Grade 3' is enabled, user codes can only be programmed as 5 or 6 digits.

#### EN50131 Enabled

When this option is enabled, the following options are enabled:

Keypad display 'blanking' is enabled i.e. the keypad will only display the time, date and the banner message. If information is available to be viewed i.e. AC Mains Fail, ATS Path Fault, System Faults etc. the keypad will bleep every 30 seconds and display 'System Alerts', this information can only be viewed after a valid user code has been entered. The keypad display will then 'blank' again 30 seconds after.

The bell output will not activate, if an alarm occurs during the entry mode.

Duress Codes can only be programmed by an engineer

#### **System Alert Indication**

Whenever information is available for a user to view i.e. system fault, alarm indications, the keypad will display 'System Alerts!' and beep every 30 seconds, the user must then enter their code to view the information. Once the information has been viewed, the user must enter their code again and then press RESET to clear the information. If the fault is programmed as 'User Reset' it will clear (providing that the fault is not still present) otherwise an 'Engineer' or 'Anti-Code Reset' will be required. If the faults need to be overridden to arm the system, the user must confirm this at the time of arming.

#### **Duress Codes**

Duress Codes can only be programmed by an engineer.

#### Learning Prox TAGS on the iProx

When an iProx unit is connected to the control panel along with a 26bit Wiegand reader from another manufacturer, to learn TAGS onto the control panel for use with that reader, using any LCD keypad, go to the 'Setup Users' menu and at the point that a code number would normally be entered, present the TAG to the stand alone reader, the TAG's number will now be displayed. If required, to prevent this number from being used by someone as a code, press 'OMIT'. A semi colon (;) will now be displayed as the last digit of this number (this prevents the code from operating), press YES to accept and finish programming the user as normal.

#### **ATS Performance Criteria**

The *Premier Com300/2400/ISDN* is suitable for use in systems designed for use with ATS level 2. With the PSTN functioning normally, the Alarm Transmission System (ATS) will comply with the required performance levels subject to the ARC being suitably equipped.

The *Premier Com300/2400/ISDN* module may be used for up and downloading purposes in systems at all security grades.

#### **User Code Lockout During Entry**

The control panel now defaults to locking out all user codes during entry. If this function is not required, it can be disabled by going to "PGM outputs" in the System Outputs menu and making PGM 3 "Not Used".

### **Power Supply Ratings**

If installing to PD6662: 2004/EN 50131-1, the system standby times in the event of a mains power failure vary depending on the grade and how AC fail is signalled:

| System Standby Times |                              |                            |  |
|----------------------|------------------------------|----------------------------|--|
| Grade 2              | Grade 3                      | Grade 3                    |  |
|                      | AC Fail signalled as AC Fail | AC Fail signalled as Fault |  |
| 12 Hours             | 12 Hours                     | 24 Hours                   |  |

The "Rated Power" of the control panel will depend on the size of the standby battery, standby time required by the installation grade:

| 7 Ah Standby Battery                          |                  |                                 |                               |
|-----------------------------------------------|------------------|---------------------------------|-------------------------------|
| Max Power Available                           | Grade 2 – Rating | Grade 3 – Rating                | Grade 3 – Rating              |
| from control panel                            |                  | AC Fail signalled as AC<br>Fail | AC Fail signalled as<br>Fault |
| 750mA                                         | 580mA            | 580mA                           | 290mA                         |
| 17 Ah Standby Battery (Premier 24 Metal Only) |                  |                                 |                               |
| Max Power Available                           | Grade 2 – Rating | Grade 3 – Rating                | Grade 3 – Rating              |
| from control panel                            |                  | AC Fail signalled as AC<br>Fail | AC Fail signalled as<br>Fault |
| 750mA                                         | 750mA            | 750mA                           | 710mA                         |

When calculating the current consumption of the system you must include the current taken by the control panel and all the devices that it powers. If the total current exceeds the "Rated Output" for the grade you are installing to then an additional power supply is required.

### **Connecting Batteries**

If installing to PD6662: 2004/EN 50131-1 then only One 12V 7Ah battery or 12V 17Ah battery can be fitted inside the control panel to provide continued operation in the event of an AC mains failure.

The Metal Housing is large enough to house a 17Ah battery, whereas the plastic housing is only large enough to house a 7Ah battery.

All other wiring MUST be carried out before the battery is connected to the control panel.

Connect the red battery lead to the positive terminal of the battery and then connect the black battery lead to the negative terminal.

The panel will only become 'live' when the AC Mains is connected or the 'Battery Kick-start' button is pressed.

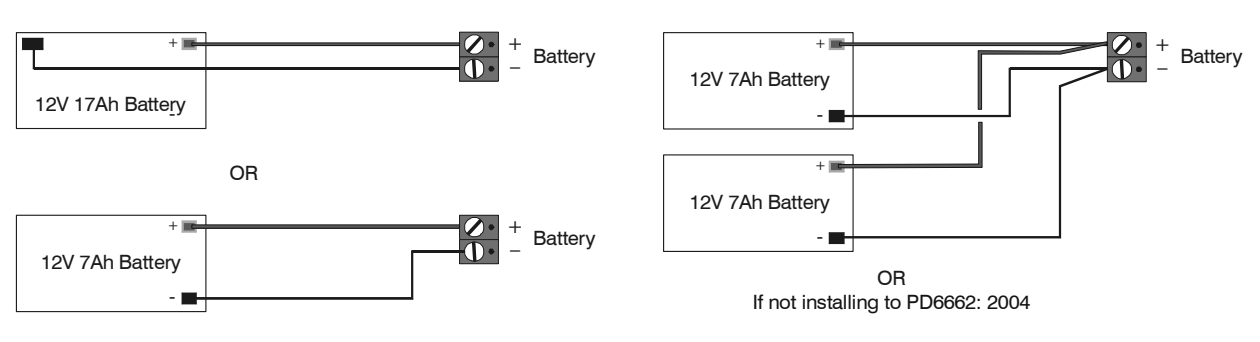

### Zone Wiring - Triple End of Line (T-EOL) with Fault & Anti-Masking

Use this wiring configuration when connecting normally closed detection devices to the zone using 2-Wires.

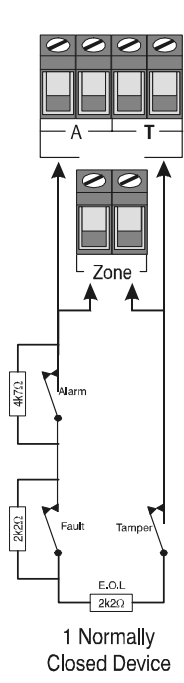

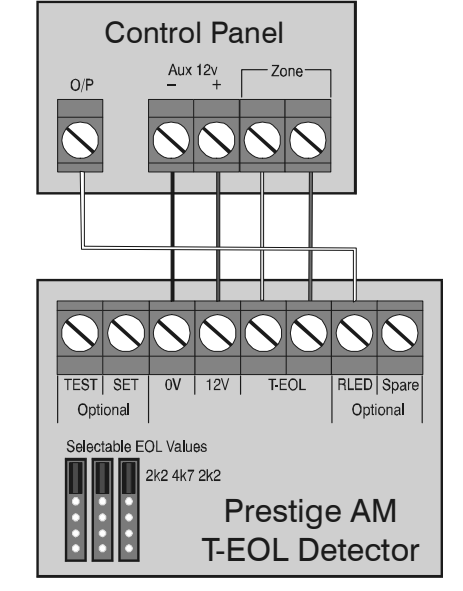

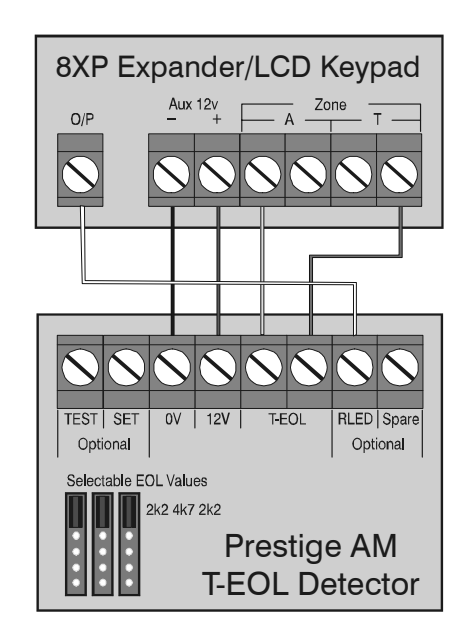

When Configuration Option 13 is programmed as 'Short = Tamper' the system will respond as follows:

| Zone Status     | System Response |
|-----------------|-----------------|
| 0 - 1k0         | S/C Zone Tamper |
| 1k1 - 4k0 (EOL) | Zone Secure     |
| 4k1 - 5k6       | Zone Fault      |
| 5k7 - 8k0       | Zone Active     |
| 8k1 - 20k       | Zone Mask       |
| 21k+            | Zone Tamper     |

When Configuration Option 13 is programmed as 'Short = Active' the system will respond as follows:

| Zone Status     | System Response |
|-----------------|-----------------|
| 0 - 1k0         | S/C Zone Active |
| 1k1 - 4k0 (EOL) | Zone Secure     |
| 4k1 - 5k6       | Zone Fault      |
| 5k7 - 8k0       | Zone Active     |
| 8k1 - 30k       | Zone Mask       |
| 31k+            | Zone Tamper     |

When using either of these configurations, no more than one detector can be connected to each zone. This configuration is only applicable if the wiring type for the zone is programmed as 'Triple EOL'.

# 1. Zone Setup

# Zone Setup > Zone Wiring type > Triple EOL

The Zone Setup menu as shown on page 31 - 34 of the *Premier 24* Installation Manual now includes the following wiring type: Triple EOL

When an Anti-masking detector is connected to a zone, Triple EOL needs to be selected, only one detector can be connected to the zone and the zone will be monitored for: Healthy (2k2), Active (6k9), Short (0k0), Tamper (20k+), Fault (4k4) and Mask (9K1) conditions, see page 3 for wiring details.

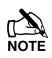

If a detector is connected to a zone with this wiring type selected and the remote test input is not connected, performing a remote detector test in Wintex will cause a fault on the zone that will require resetting

# 2. Arming Options

# Arming Options > Options > Options 3

The 'Options' in the Arming Options menu as shown on page 36 - 37 of the *Premier 24* Installation Manual now includes the following options.

#### F - Faults Eng Reset

The system can be programmed for Engineer or User reset following any Fault with exception to "No ATS Available" and "AC Fail". If programmed as 'Faults Eng Reset' the system will respond as follows:

All System Faults (except No ATS Available and AC Fail) can only be reset using an Engineer code or "Anti-code Reset" (if enabled).

#### A - No ATS Eng Reset

The system can be programmed for Engineer or User reset following a "No ATS Available" fault (ATS = Alarm Transmission System). If programmed as "No ATS Eng Reset" the system will respond as follows:

The No ATS Available fault can only be reset using an Engineer code or "Anti-code Reset" (if enabled).

#### A - AC Fail Eng Reset

The system can be programmed for Engineer or User reset following an AC Mains Fail. If programmed as 'AC Fail Eng Reset' the system will respond as follows:

The AC Mains Fail fault can only be reset using an Engineer code or "Anti-code Reset" (if enabled).

# **3. Global Options**

# **Global Options > System Config. > Additional Options**

System Config. in the Global Options menu as shown on pages 40 - 41 of the *Premier 24* Installation Manual now includes the following options.

#### 24 - Panel Grade 2

All options relating to PD6662: 2004/EN 50131-1 Grade 3 that are not required for Grade 2 systems are disabled automatically. Also, the Premier Anti-code reset becomes the standard 4 digit number and all user and engineer codes can be 4, 5 or 6 digits.

#### Panel Grade 3

All options relating to PD6662: 2004/EN 50131-1 Grade 3 systems are enabled automatically. Also, the Premier Anti-code reset becomes a 6 digit number and all user codes can only be programmed as 5 or 6 digits.

#### 25 - Disable FOB PA

When a 'RadioPlus' Transmitter FOB is being used with the alarm system, the Panic Alarm (PA) function i.e. Pressing buttons 1 and 2 together, is disabled.

#### Enable RF FOB PA

When a 'RadioPlus' Transmitter FOB is being used with the alarm system, the Panic Alarm (PA) function i.e. Pressing buttons 1 and 2 together, is enabled.

# 6. System Outputs

### System Outputs > System Group > Additional Output Types

The Output Group - System, in the System Outputs menu as shown on pages 49 & 53 of the *Premier 24* Installation Manual now includes the following output types.

#### 00 - ATS Path Fault

This output type was previously called "Phone Line Fault". This output type activates when there is one or more faults in the Alarm Transmission System (ATS) communication paths. For a digital communicator the path would be the telephone line, for a GSM module it would be the GSM network and for a Radio-Pad it would be the Vodafone Paknet network.

#### 32 - Radio Jamming

This output type activates whenever the wireless radio receiver detects a jamming signal and deactivates when the jamming signal is removed.

#### 33 - Detector Test

This output type is activated via Wintex to initiate a diagnostics check on an PD6662: 2004/EN 50131-1 Grade 3 detector and deactivates after 10 seconds.

#### 34 - ATS Remote Test

This output type conforms to the BSIA Form 175 Specification. When a Line Fault is not present it can be activated remotely by Wintex, or by using the 'Test Call Timer' or 'Start Test Call' option on the control panel to initiate a test on ATE equipment that have an ATS test input. NOTE: Only the Control panel Line Fault input can be used with this output type.

#### 35 - No ATS Available

This output type activates when no signalling paths are available for the Alarm Transmission System (ATS) and deactivates when one or more paths become available.

#### 36 - CIE Fault

This output type activates when a fault occurs on the CIE and deactivates when the fault clears.

#### 37 - PSU Fuse Blown

This output type activates when a monitored Power Supply detects a 12V failure and deactivates when the fault is reset.

#### 38 - PSU Battery Flt

This output type activates when a monitored Power Supply 'PSU Monitor' detects a battery fault and deactivates when the fault is reset.

#### 39 - iD Loop Shorted

This output type activates when the 24IXD detects a short circuit on the iD loop and deactivates when the fault is reset

### System Outputs > Area Group > Additional Output Types

The Output Group - Area, in the System Outputs menu as shown on pages 49 - 53 of the *Premier 24* Installation Manual now includes the following output types.

#### 50 - Speaker Mimic

This output type activates whenever the internal speaker output is on, and deactivates when the speaker output is off.

#### 51 - Detector Fault

This output type activates when a detector fault occurs and deactivates when the fault is reset.

#### 52 - Detector Masked

This output type activates when a detector mask occurs and deactivates when the mask is reset.

#### 53 - Fault Present

This output type activates when a general fault occurs i.e. Line Fault, AC Mains Fail, Detector Fault etc. and deactivates when the fault is cleared.

#### 54 - LED Control

This output type is always activate and deactivates when a User or Engineers code is entered to gain access to a menu. The output activates again 30 seconds after the user/engineer exits the menu. This output type is for use with detectors that require 0V applied to disable their LED's

# **Factory Defaults**

| Menu          | Option                    | Default         |
|---------------|---------------------------|-----------------|
|               | User Codes                |                 |
| Setup Users   | User 00 (Engineer)        | 1234            |
|               | User 01 (Master)          | 5678            |
|               | Users 02 - 16             | Not Defined     |
|               | 1. Zone Setup             |                 |
| Zones Types   | 1                         | Entry/Exit 1    |
|               | 2                         | Guard Access    |
|               | 3 - 8                     | Guard           |
|               | Zones 9 - 24              | Not Used        |
| Zone Text     | All Zones                 | Not Defined     |
| Zone Chime    | All Zones                 | Silent          |
| Zone Wiring   | 1 – 24                    | Double Pole/EOL |
| 2             | . Area Programming        |                 |
| Timers        | Exit Delay                | 030 Seconds     |
| (All Areas)   | Entry Delay 1             | 045 Seconds     |
|               | Entry Delay 2             | 045 Seconds     |
|               | 2 <sup>nd</sup> Entry Dly | 000 Seconds     |
|               | Bell Delay                | 000 Minutes     |
|               | Bell Duration             | 015 Minutes     |
|               | Coms Delay                | 000 Seconds     |
|               | Part Bell Dly             | 000 Seconds     |
| Arming Modes  | Full Arm<br>Port Arm 1    | Entry/Exit      |
|               | Part Arm 2                | Instant         |
|               | Part Arm 3                | Instant         |
| Ontions 1     | 1: Auto Part Arm          | Disabled        |
|               | 2: Part Arm Silent        | Disabled        |
|               | 3: Time Arm CT1           | Disabled        |
|               | 4: Remote Arm             | Enabled         |
|               | 5: Alarm Eng Reset        | Disabled        |
|               | 6: Confirmation Reset     | Enabled         |
|               | 7: Tamper Eng Reset       | Disabled **     |
|               | 8: Anti-code Reset        | Enabled         |
| Options 2     | 1: Arm With No ATS        | Enabled **      |
|               | 2: Arm With AC Fail       | Enabled         |
|               | 3: Part Arm Coms          | Disabled        |
|               | 4: Unarm Fire Coms        | Disabled        |
|               | 5: Unarm Tamper Coms      | Disabled **     |
|               | 6: Log Part Omits         | Disabled        |
|               | 7: Confirm In Entry       | Disabled        |
| Ontiona ?     | o: Coni. Alter Entry      | Disabled **     |
| Options 3     | 2: No ATS Eng Reset       | Disabled **     |
|               | 3: AC Fail Eng Reset      | Disabled        |
|               | 3 Global Options          | Biodbiod        |
| System Timers | 01: Exit Settle Time      | 008 Seconds     |
| -,            | 02: Double Knock Dlv      | 007 Seconds     |
|               | 03: Activity Delay        | 024 Hours       |
|               | 04: Abort Delay           | 180 Seconds     |
|               | 05: Courtesy Time         | 030 Seconds     |
|               | 06: Pulse Period 1        | 010 Seconds     |
|               | 07: ATS Fault Delay       | 000 Minutes     |
|               | 08: AC Off Delay          | 005 Minutes     |
|               | 09: Batt Test Period      | 024 Hours       |
|               | 10: Batt Test Time        | 010 Seconds     |
|               | 11: Soak Test Time        | 014 Days        |
|               | 12: Service Interval      | 000 Weeks       |
|               | 13: Test Call Every       | 024 Hours       |
|               | 14: Zone Response         | 000 X 8mSec.    |
| System Config | 00: Boll on Arm Foil      | No Boll         |
| System Comig  | 01. Bell is an SCR        | SAB             |
|               | 02: Manual BST/GMT        | Auto            |
|               | 03: Leave Omits           | Remove          |
|               | 04: Enforce Com Delay     | Override        |

| Manu             | Ontion                                            | Default                            |
|------------------|---------------------------------------------------|------------------------------------|
|                  | Uption                                            | Default                            |
| 3. GI            |                                                   | 1                                  |
| System Config.   | 05: NVM IS LOCKED                                 | Uniocked                           |
| Continued        | 00: Engineer Only<br>07: Omit Tampers NO          | VES **                             |
|                  | 08: 40 Column Printer                             | 80                                 |
|                  | 09: View Act. Fault                               | Hide                               |
|                  | 10: View Zone Faults                              | Hide                               |
|                  | 11: No Code Tamp                                  | Enable                             |
|                  | 12: Code Tamp Alarms                              | Locks                              |
|                  | 13: Zone Short = Active                           | Tamper                             |
|                  | 14: R/R=Silence/RST                               | Reset Only                         |
|                  | 15: Test Call = CT3                               | Timed                              |
|                  | 16: Batt Test = Disarm                            | Timed                              |
|                  | 17: Bell = 2nd Alarm                              | 1st Alarm                          |
|                  | 18: SNDR = 2nd Alarm                              | Tst Alarm                          |
|                  | 20:8YE - Tampers 1.8                              | Zones 9-16                         |
|                  | 20: $3XE = Tampers T=0$<br>21: 1st Zone = Confirm | 2 <sup>nd</sup>                    |
|                  | 22: Access = Confirm                              | –<br>No Conf.                      |
|                  | 23: EN50131 Disabled                              | Enabled                            |
|                  | 24: Panel Grade 3                                 | 2 *                                |
|                  | 25: Disable RF PA's                               | Enable                             |
| System Options   | 1: Advisory Volume                                | 5                                  |
|                  | 2: Chime Volume                                   | 3                                  |
|                  | 3: No. of Re-Arms                                 | 03                                 |
|                  | 4: Anti-code Resets                               | 03                                 |
|                  | 5: Multi Knocks                                   | 05                                 |
|                  | 6: Clock Adjustment                               | 50 (no adjustment)                 |
|                  | 7: Quick Count                                    | 4                                  |
|                  | 8: Modem Level                                    | 0                                  |
| Monitor Hardware | 1: ATS Path Fault                                 | Enabled                            |
|                  | 2: Power Failure                                  | Enabled                            |
|                  | 3: Aux Fuse Blown                                 | Enabled                            |
|                  | 4: Bell Tamper                                    | Enabled                            |
|                  | 5: Aux Tamper                                     | Enabled                            |
|                  | 6: Panel Lid Tamper                               | Enabled                            |
|                  | 7: Battery Faults                                 | Enabled                            |
| Control Timers   | 1 - 4                                             | Not Defined                        |
| System Text      | Reset Message                                     | Call Engineer to                   |
|                  | Anti-code Message                                 | Call ARC Centre                    |
|                  | Service Message                                   | Call Alarm Co.<br>For Service      |
|                  | Location Text                                     | No Location Text<br>Has Been Setup |
|                  | Banner Message                                    | Not Defined                        |
|                  | Part Armed Banner                                 | * PART ARMED *                     |
|                  | Printer Header                                    | Not Defined                        |
|                  | Part Arm 1                                        | Evening Arm                        |
|                  | Part Arm 2                                        | Bedtime Arm 1                      |
|                  | Part Arm 3                                        | Bedtime Arm 2                      |
| Speaker Tones    | All Tones                                         | Enabled                            |
|                  | 4. Keypad Setup                                   |                                    |
| Zone Mapping     | All Keypad zones                                  | Not Mapped                         |
| Options          | 1: PA Enabled                                     | Disabled                           |
|                  | 2: Fire Enable                                    | Disabled                           |
|                  | 3: Medical Enabled                                | Disabled                           |
|                  | 4: Tamper Disabled                                | Enabled                            |
|                  | 5: PA Silent                                      | Audible                            |
|                  | 6: PA Delayed                                     | Instant                            |
|                  | 7: Quick Arm Keys                                 | Off                                |
|                  | 8: Info.LED> Output                               | Armed                              |
| Volume           | All Keypads                                       | 4                                  |
| Sounder Options  | All Tones                                         | Enabled                            |

#### Premier 24 Software Addendum

| Menu                  | Option              | Default          |  |  |
|-----------------------|---------------------|------------------|--|--|
| 5. Expander Setup     |                     |                  |  |  |
| Auxiliary Input       | All Expanders       | Not Used         |  |  |
| Volume                | All Expanders       | 4                |  |  |
| Sounder Options       | All Tones           | Enabled          |  |  |
|                       | 6. Output Setup     |                  |  |  |
| Panel Outputs         | 1                   | Fire             |  |  |
|                       | 2                   | PA               |  |  |
|                       | 3                   | Alarm            |  |  |
|                       | 4                   | Armed            |  |  |
|                       | 5                   | Zones Locked Out |  |  |
|                       | 6                   | Fault Present    |  |  |
|                       | 7                   | Confirmed Alarm  |  |  |
|                       | 8                   | Abort            |  |  |
|                       | 9                   | Tamper           |  |  |
|                       | 10                  | AC Mains Fail    |  |  |
|                       | 11                  | ATS Remote Test  |  |  |
|                       | 12                  | Not Used         |  |  |
|                       | 13                  | Not Used         |  |  |
|                       | 14                  | LED Control      |  |  |
|                       | 15                  | Armed            |  |  |
|                       | 16                  | Detector Test    |  |  |
| Com Channels          | 1 - 16              | As Panel Outputs |  |  |
| Keypads 1-4 Outputs   | 1                   | LED Control      |  |  |
| Expanders 1-2 Outputs | 1                   | LED Control      |  |  |
|                       | 2                   | Armed            |  |  |
|                       | 3                   | Detector Test    |  |  |
|                       | 4 - 8               | Not Used         |  |  |
| PGM Outputs           | 1                   | Zones Locked Out |  |  |
|                       | 2                   | Not Used         |  |  |
|                       | 3                   | Full Entry Mode  |  |  |
|                       | 4                   | Control Timer 4  |  |  |
|                       | 5 - 8               | Not Used         |  |  |
|                       | 7. UDL/Digi Options |                  |  |  |
| Reset Digi            | N/A                 | N/A              |  |  |
| Test Com?             | N/A                 | N/A              |  |  |
| Set Call Waiting      | Number              | Not Defined      |  |  |
| Program Digi          | ARC 1               | Not Defined      |  |  |
|                       | ARC 2               | Not Defined      |  |  |
| Digi Options          | Digi is Enabled     | Disabled         |  |  |
|                       | Pulse Dialling      | Tone             |  |  |
|                       | Pulse After 3       | Always Tone      |  |  |
|                       | Blind Dialling      | Wait Dial Tone   |  |  |
|                       | Call Waiting On     | Off              |  |  |
|                       | Dial All Numbers    | Dial Any         |  |  |

|       |            | Call Back Number 2                     | Not Defined      |
|-------|------------|----------------------------------------|------------------|
|       |            | UDL Password                           | Not Defined      |
|       |            | DL Attended                            | Unattended       |
|       |            | Auto Call-Back                         | Manual           |
|       |            | Call Defeat Off                        | On               |
|       |            | DL Arm Limited                         | At Anytime       |
|       |            | Any Area Armed                         | Fully Armed      |
|       |            | DL Keypad not OK                       | ОК               |
|       |            | Rings Required                         | 005              |
|       |            | UDL Dial Attempts                      | 003              |
|       |            |                                        |                  |
| Setup | Modules    | Pad ARC 1 Pri. No.                     | Not Defined      |
|       |            | Pad ARC 1 Sec. No.                     | Not Defined      |
|       |            | Pad ARC 1 Prefix                       | Not Defined      |
|       |            | Pad ARC 2 Pri. No.                     | Not Defined      |
|       |            | Pad ARC 2 Sec. No.                     | Not Defined      |
|       |            | Pad ARC 2 Prefix                       | Not Defined      |
| Setup | IP Data?   | ComIP Address                          | Not Defined      |
|       |            | ComIP Port                             | Not Defined      |
|       |            | ComIP Gateway                          | Not Defined      |
|       |            | ComIP Mask                             | Not Defined      |
|       |            | Polling Address                        | Not Defined      |
|       |            | ComIP Name                             | Not Defined      |
|       |            | SMS Centre Pri.                        | 07860980480      |
|       |            | SMS Centre Sec.                        | Not Defined      |
| Com   | Port Setup | Onboard Digi                           | Com300           |
|       |            | Com 1                                  | No Module Fitted |
|       |            | Com 2                                  | No Module Fitted |
|       |            | 8. User Codes                          |                  |
|       |            |                                        |                  |
| Setup | Users      | User 00 (Engineer)                     | 1234             |
| Setup | Users      | User 00 (Engineer)<br>User 01 (Master) | 1234<br>5678 *** |

Menu

UDL Options

\*\*\* All users except the engineer are defaulted to lock out during entry.

V7.0 24 Software Default Option 7. UDL/Digi Options Continued Call Back Number 1 Not Defined

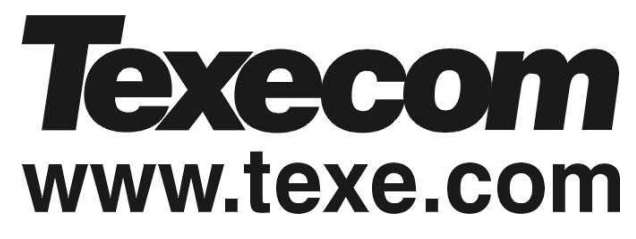

Texecom Limited, Bradwood Court, St. Crispin Way, Haslingden, Lancashire BB4 4PW, England.

#### **Technical Support:**

Tel: +44 (0)1706 234833 Tel: +44 (0)1706 234811

Fax: +44 (0)1706 213187

© TEXECOM LTD. 2002

#### ADD030-2